## COME CONSULTARE E SCARICARE LA LISTA ATTREZZI

1. Effettua il log-in al sito con le tue credenziali (email e password) nell'area COLLEGATI

| COLLEGATI                             |                        |
|---------------------------------------|------------------------|
| cliente@hilti.com                     |                        |
| Mostra password                       |                        |
| •••••                                 |                        |
|                                       | Dimenticata password > |
| Resta collegato                       |                        |
| COLLEGATI                             |                        |
| Hai bisogno di supporto? 🏳 CONTATTACI |                        |

2. Clicca su I TUOI ATTREZZI nel menu GESTIONE ATTREZZI che compare nella parte superiore della pagina web dopo il log-in

| Profilo | Ordini, monitoraggio delle<br>spedizioni, fatture | Liste preferiti — |  | Gestione attrezzi 🗙  |
|---------|---------------------------------------------------|-------------------|--|----------------------|
|         |                                                   |                   |  | I tuoi attrezzi      |
|         |                                                   |                   |  | Attrezzi da riparare |
|         |                                                   |                   |  | Etichette Fleet      |

 Nella tua lista attrezzi puoi sia cercare un attrezzo con il campo CERCA, selezionare tutti gli attrezzi, solo quelli acquistati o in Fleet; puoi anche stamparla o scaricarla cliccando sui relativi tasti

| Inserisci numero di matricola, riferimento organizzativo, ecc.  Tutti gli attrezzi Solo attrezzi in Fleet Solo attrezzi acquistati |             |   |               |             |        |  |  |  |  |
|----------------------------------------------------------------------------------------------------|-------------|---|---------------|-------------|--------|--|--|--|--|
| Tipo di attrezzo                                                                                                    |             |   |               |             |        |  |  |  |  |
| Tutti                                                                                                    |             |   | ~             | ]           |        |  |  |  |  |
| Inserisci le date del tuo Contratto Fleet                                                                                          |             |   |               |             |        |  |  |  |  |
| Data di inizio                                                                                                    | 餔           | е | Data di fine  | 鱑           |        |  |  |  |  |
| 🛓 XLS Lista di tutti g                                                                                                    | li attrezzi | 6 | STAMPA > PERS | ONALIZZA CO | OLONNE |  |  |  |  |

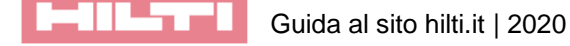